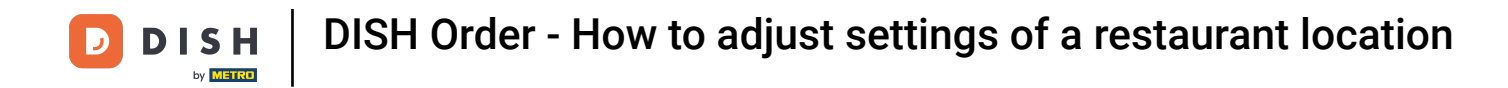

### • You are now at the dashboard. Click on **RESTAURANT**.

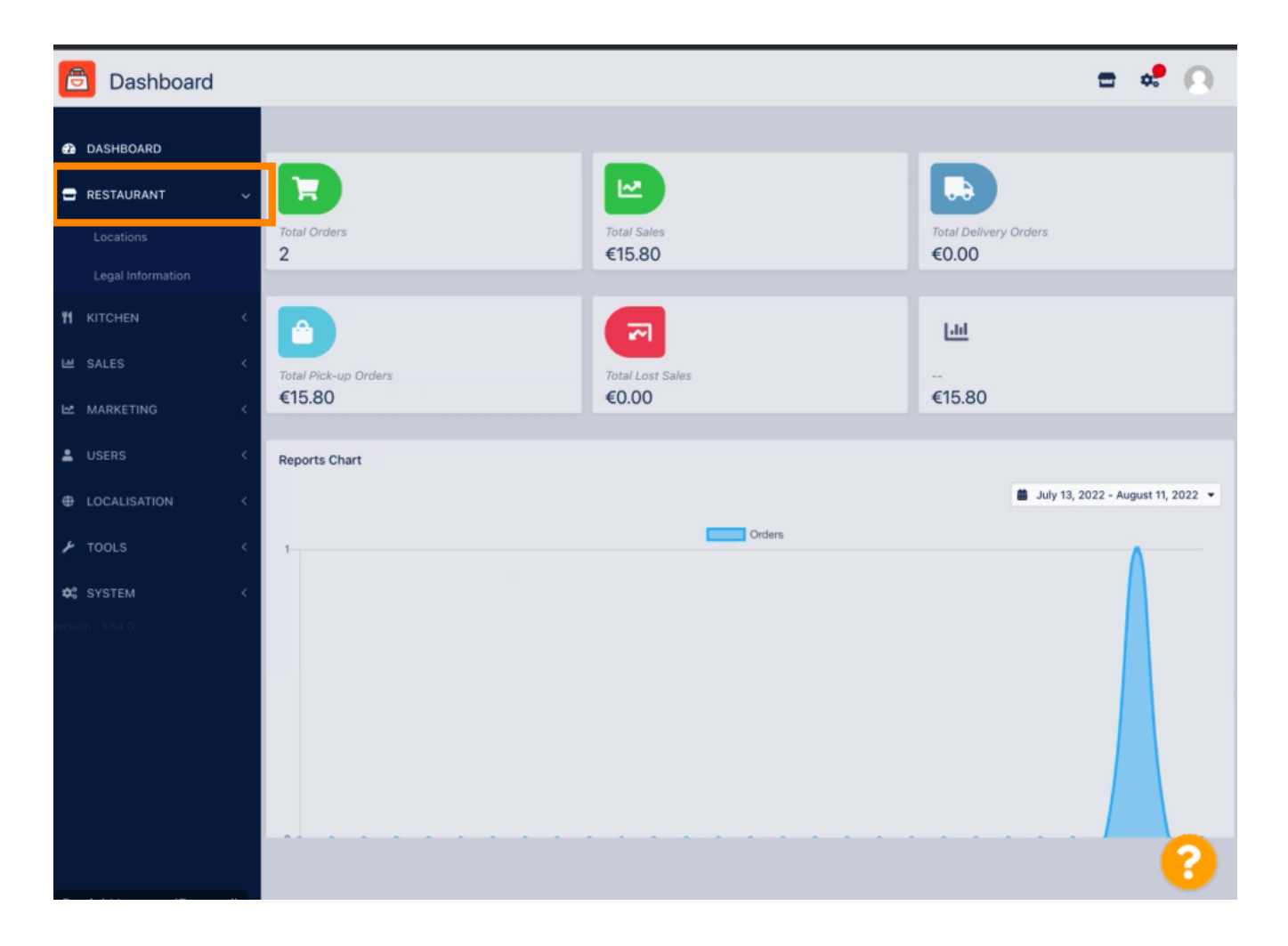

**DISH** Order - How to adjust settings of a restaurant location

# • Now, click on Locations.

D

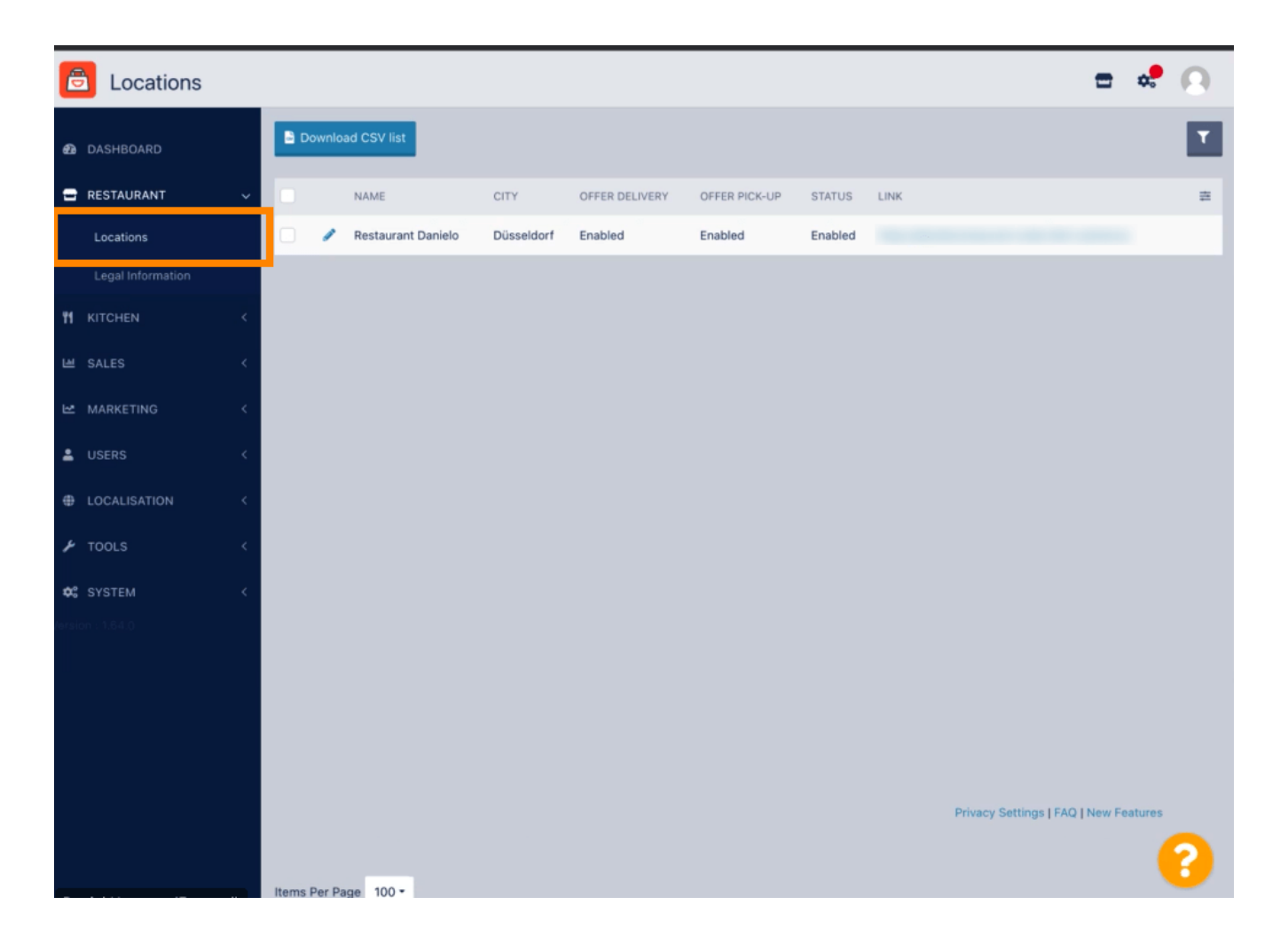

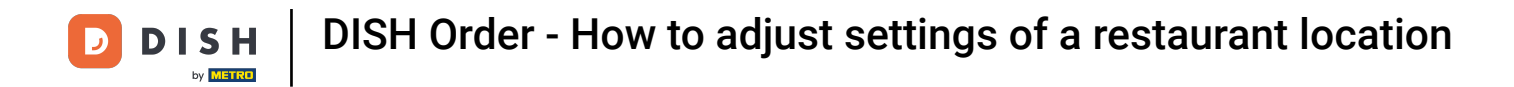

• You can edit an existing location by clicking on the pencil icon.

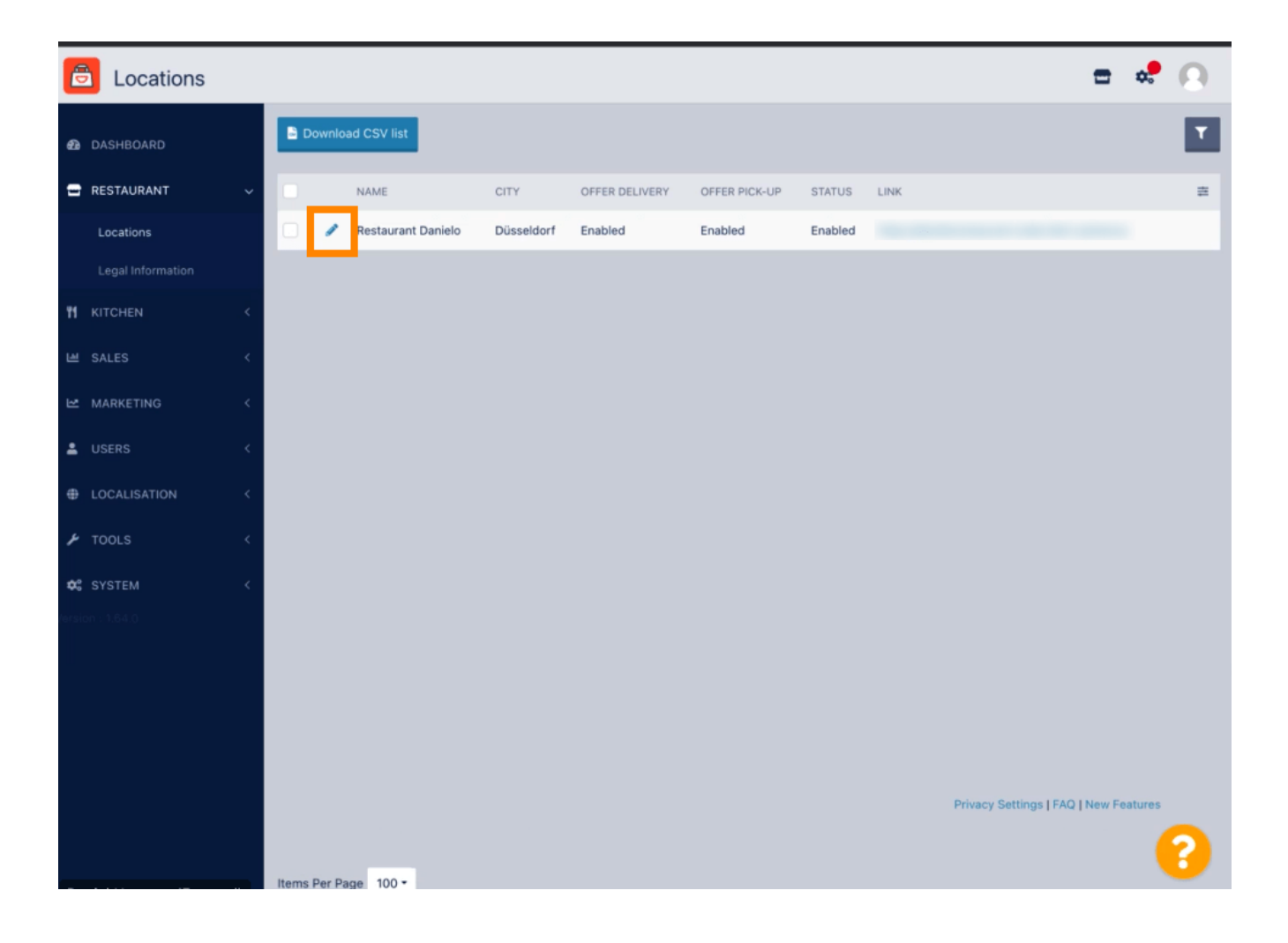

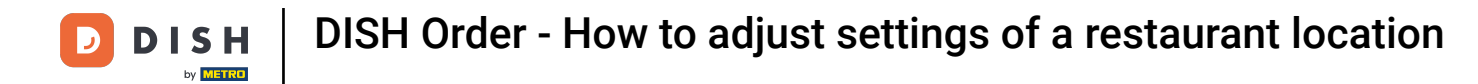

#### • You can enable/disable the opportunity for delivery and pick-up.

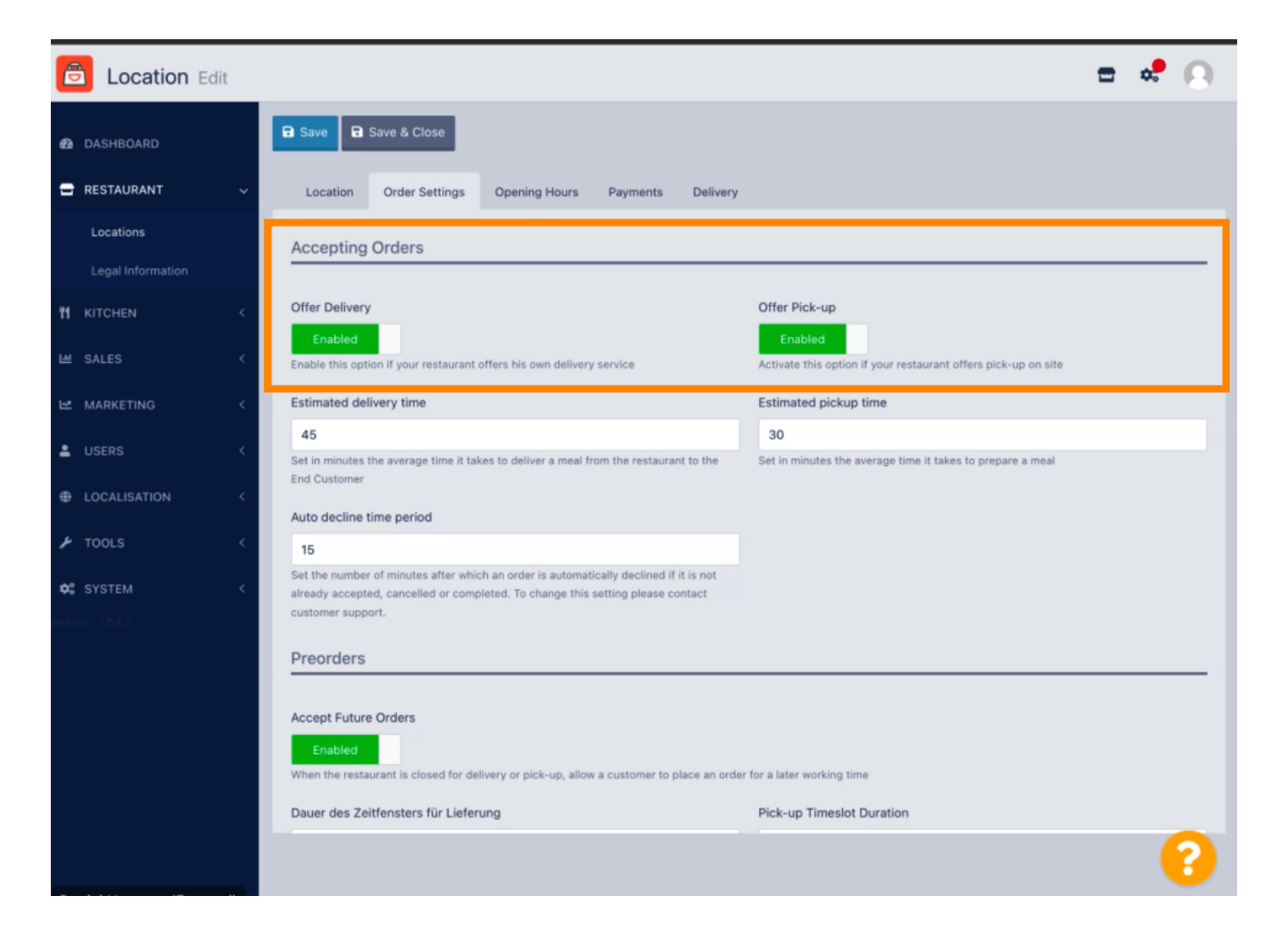

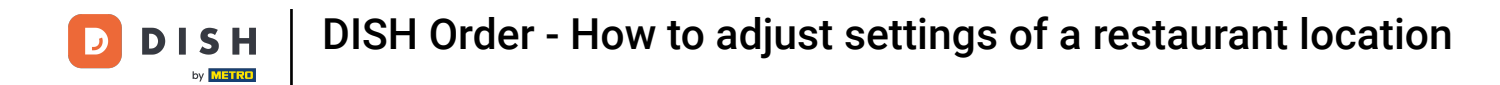

You can adjust several settings regarding your accepted orders. It includes the Estimated delivery time, Estimated pickup time and Auto decline time period.

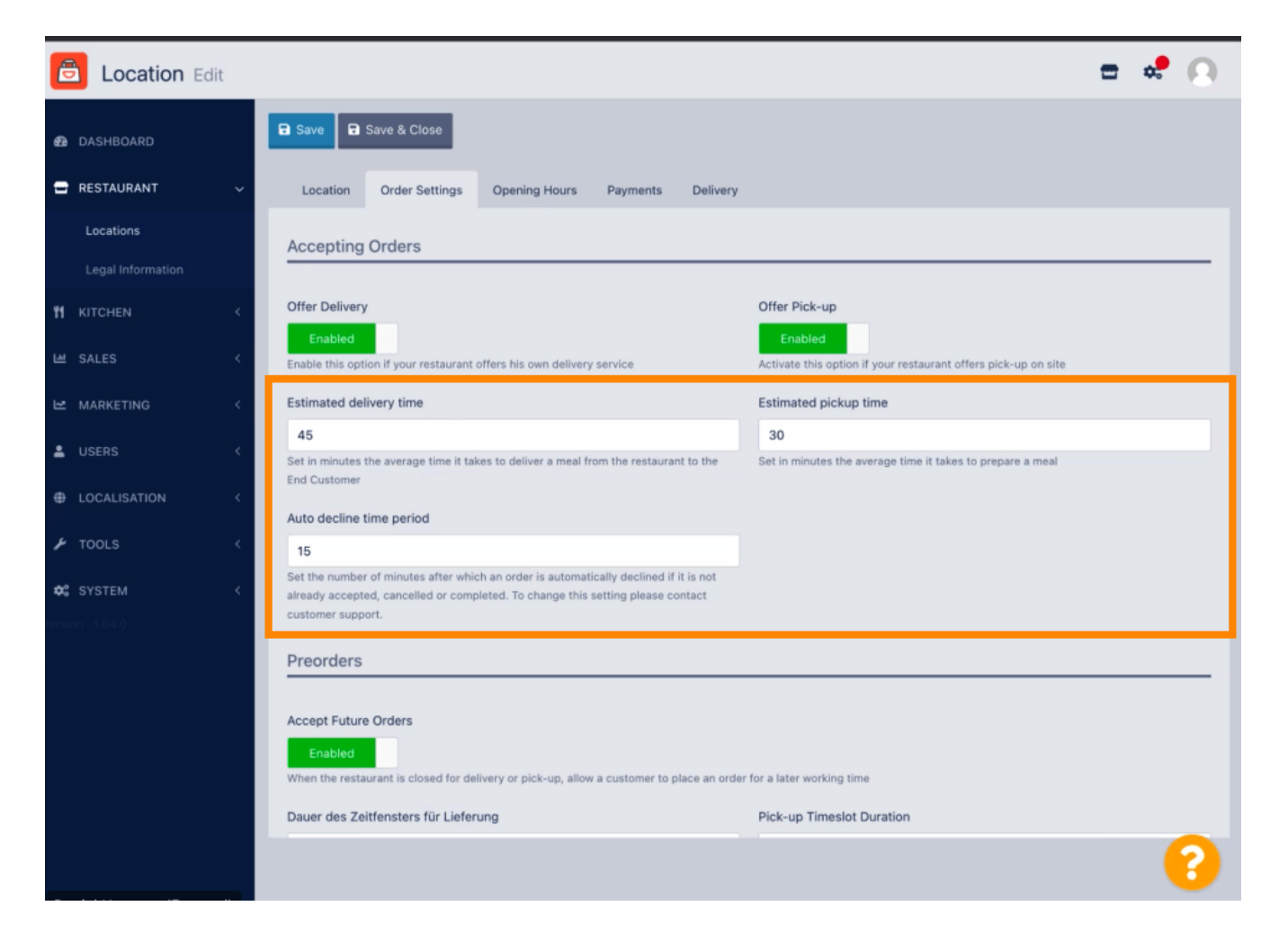

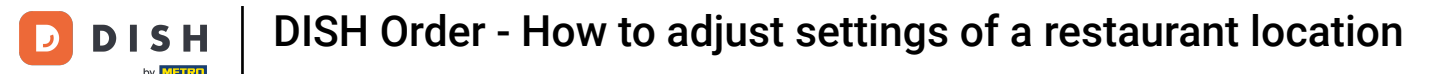

You can enable/disable the opportunity for preorders. Furthermore you can adjust several settings regarding the accepted preorders.

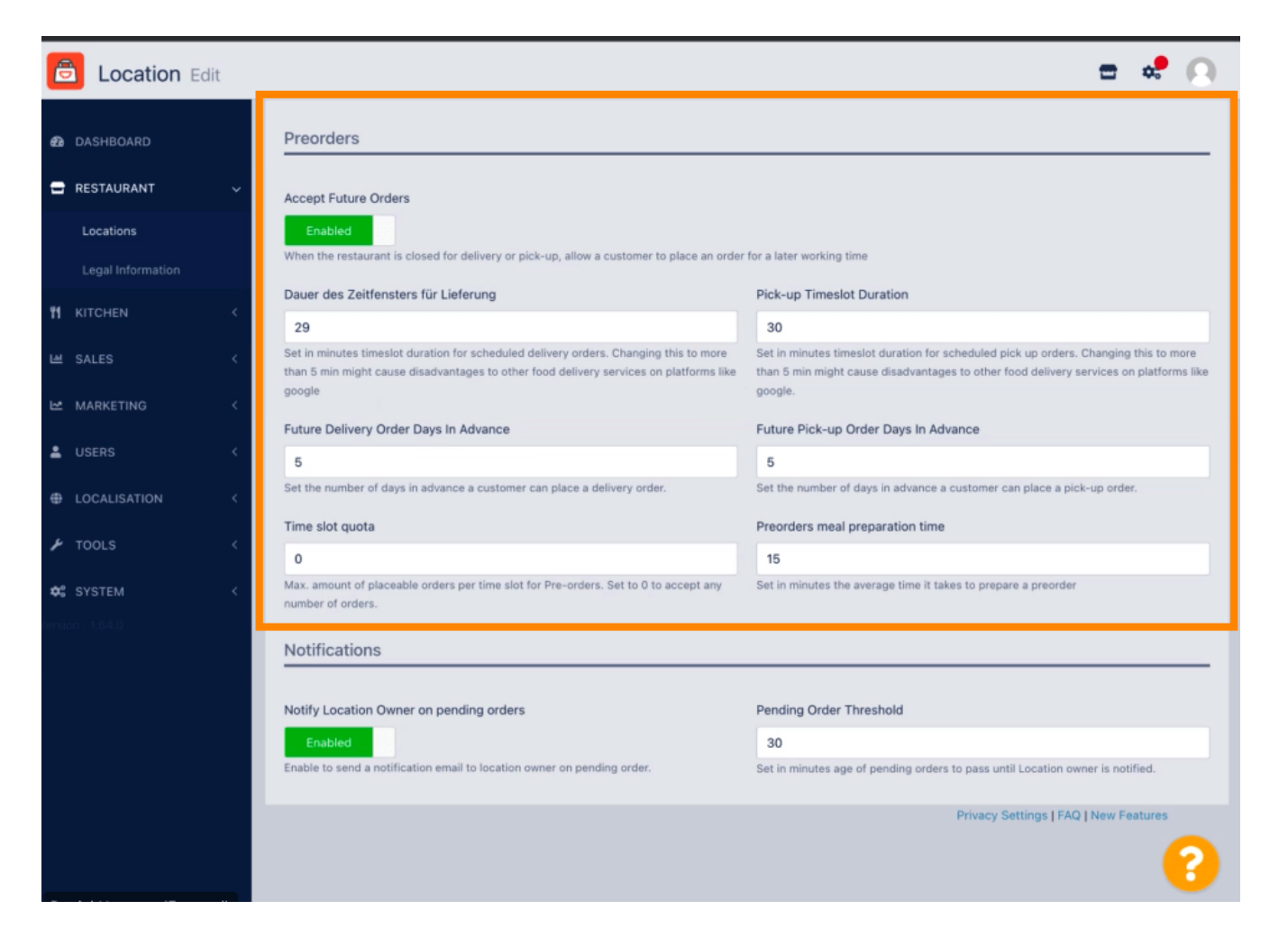

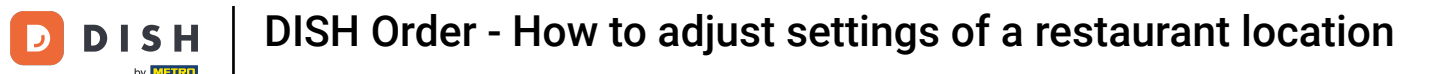

Here you can enable/disable the opportunity to get notifications on pending orders via email.

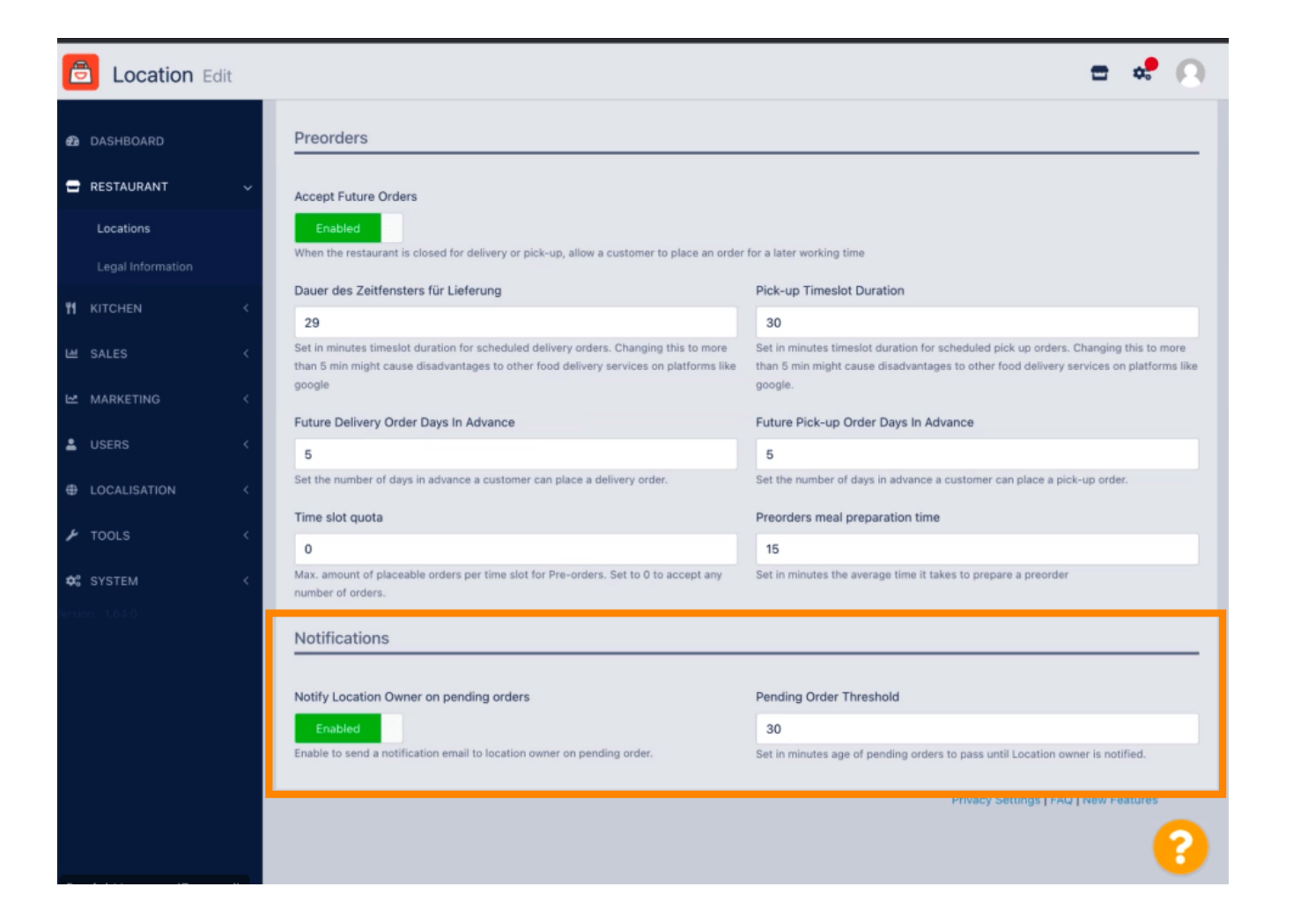

**DISH** Order - How to adjust settings of a restaurant location

#### Scroll up and click Save & Close.

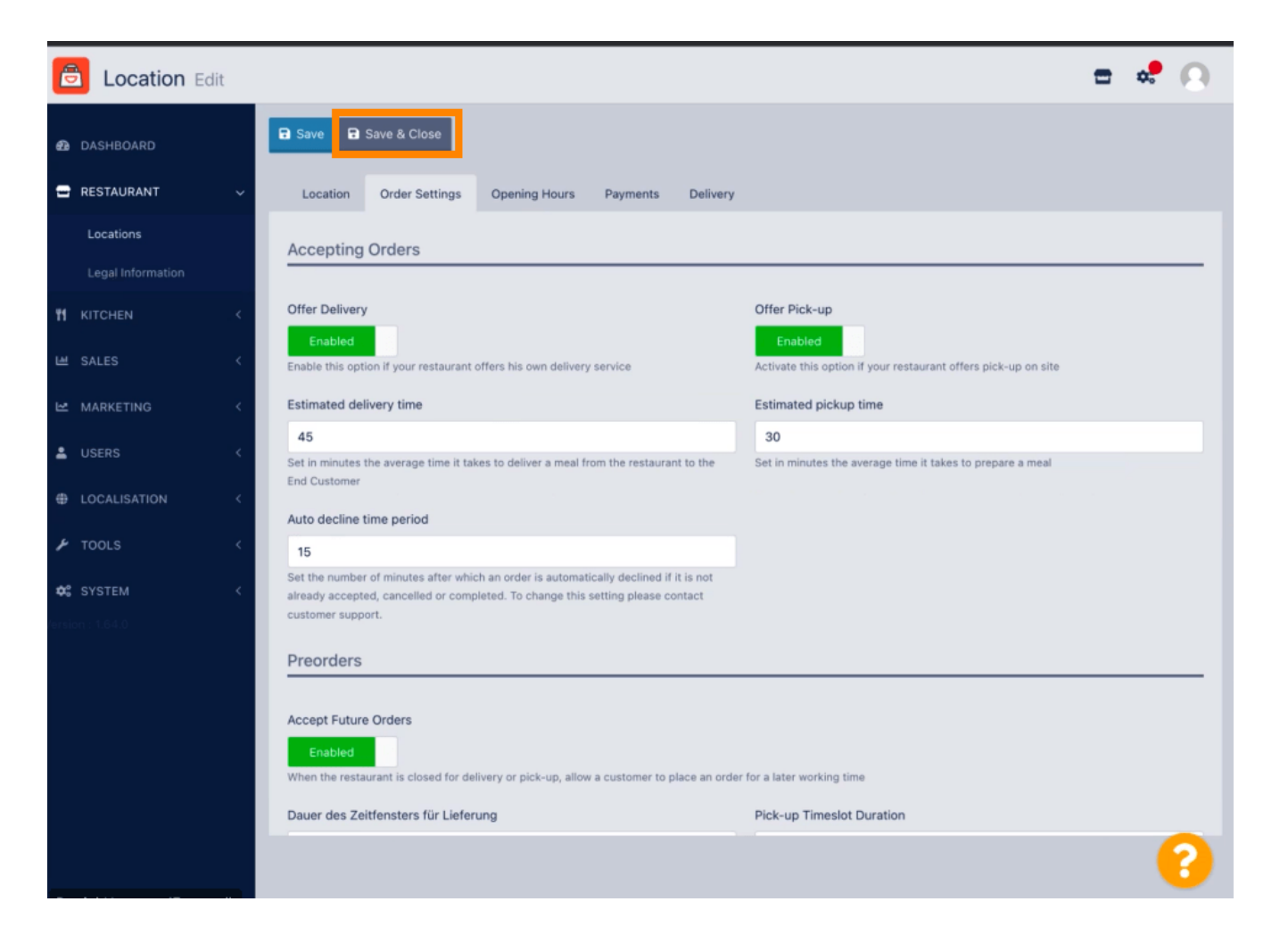

**DISH** Order - How to adjust settings of a restaurant location

# • That's it. You're done.

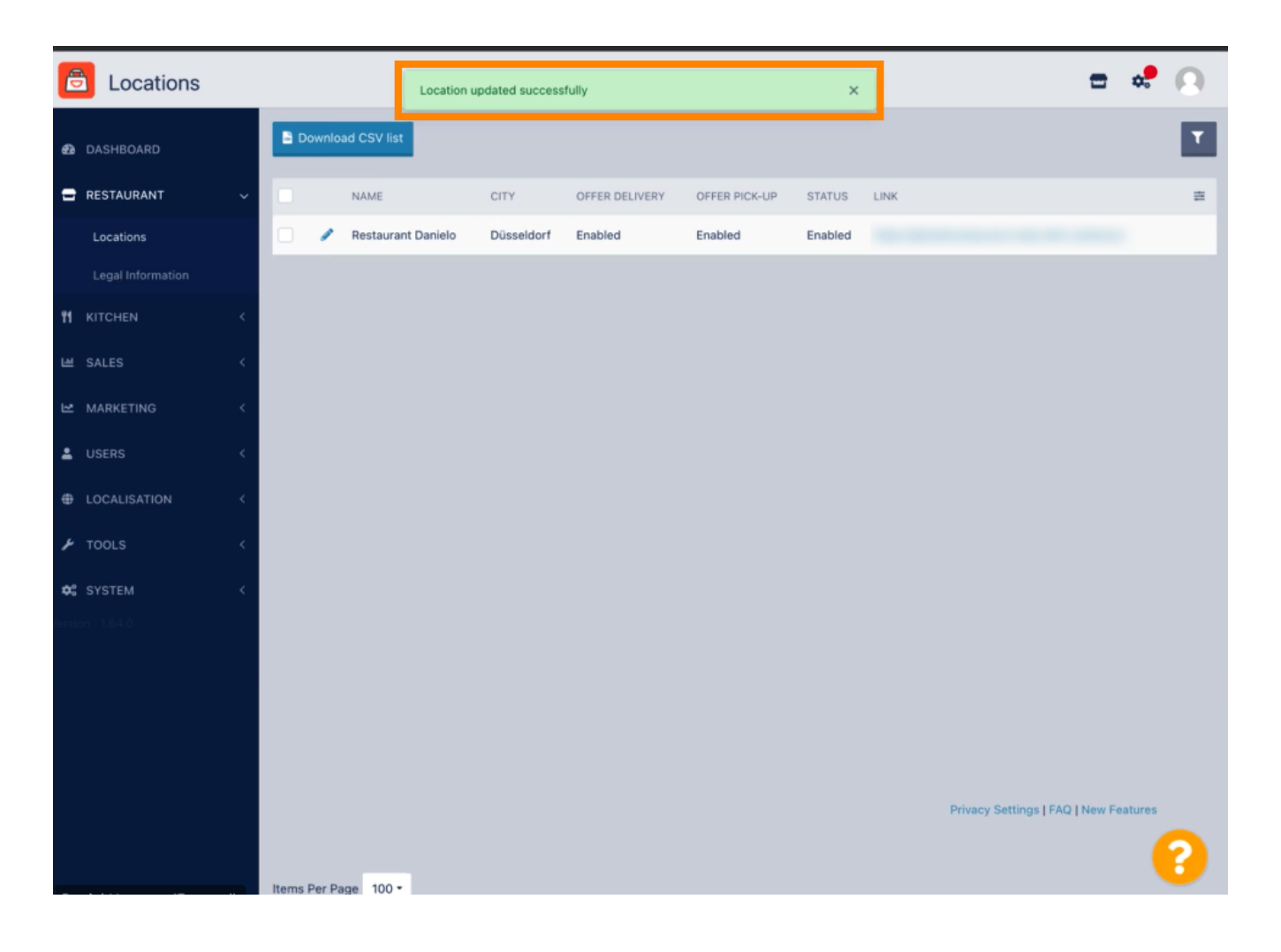

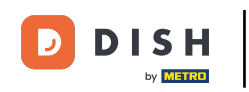

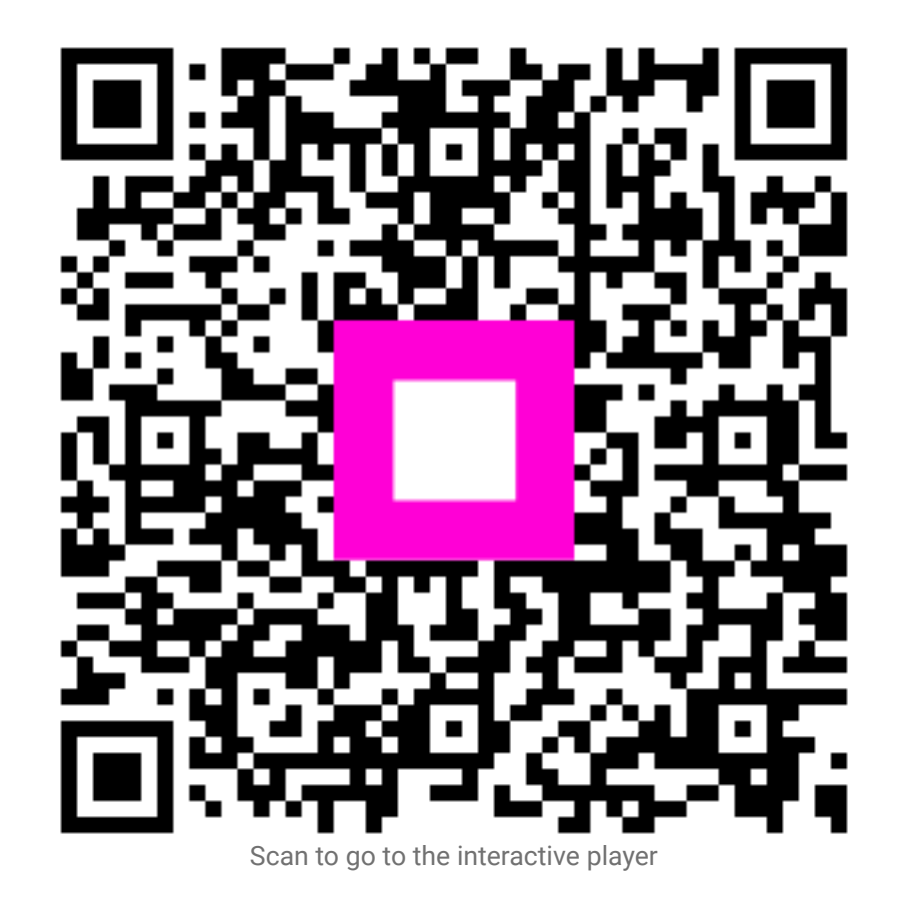